## 面试操作指引

一、登录方法:

1.电脑端——面试间登录链接:

https://xyz.51job.com/VInterview/#/?CtmID=083b1b0a-6b3d-414e-9263-7c2b06d385a8,

打开链接,直接输入面试邀请码,参与面试。

2.手机端——提前下载【应届生求职 APP】,使用收到面试邀请短信的手机号码登录 App,登 录完成以后点击"我的"界面,通过"在线面试"按钮进行访问操作,点击"进入面试问"参与 面试。

二、检测设备(请提前10分钟登录检测):

电脑端——在谷歌浏览器输入面试间链接后,在浏览器上方右边有检测设备按钮,点击进行
检测,如果浏览器,麦克风,摄像头,网络检测均正常即可进行正常面试。

2. 手机端——下载【应届生求职 APP】,通过 APP 进行登录访问。

∞ 登录完成以后点击"我的"界面,通过在线面试的方式进行访问操作。

🖉 点击在线面试后,根据面试的时间进入面试间进行视频面试。

∞ 点击完成后允许访问"麦克风""相机"等设备权限。

∞ 授权完成后,进入面试间等待面试助理进行面试安排。

三、温馨提示:

1.为保证本次视频面试效果流畅,建议您优先选择 PC 端谷歌浏览器(其他浏览器可能导致无法 正常面试),特殊情况可使用手机端【应届生求职 APP】参加面试。

2.在参加面试之前,请您提前准备好合适的面试着装以及明亮的面试环境,面试过程中请放松心 情展现出最好的一面。